# UTILISATION DE L'ESPACE LICENCIE ET RENOUVELLEMENT DE VOTRE LICENCE

Cela peut paraître compliqué, mais cela ne l'est pas tant que ça !

### 1<sup>ère</sup> étape : créer son espace

Accès : https://licence.ffc.fr/

Dans « code utilisateur »: tapez votre numéro NIP ou votre numéro UCIID, puis cliquez sur « mot de passe oublié ? »

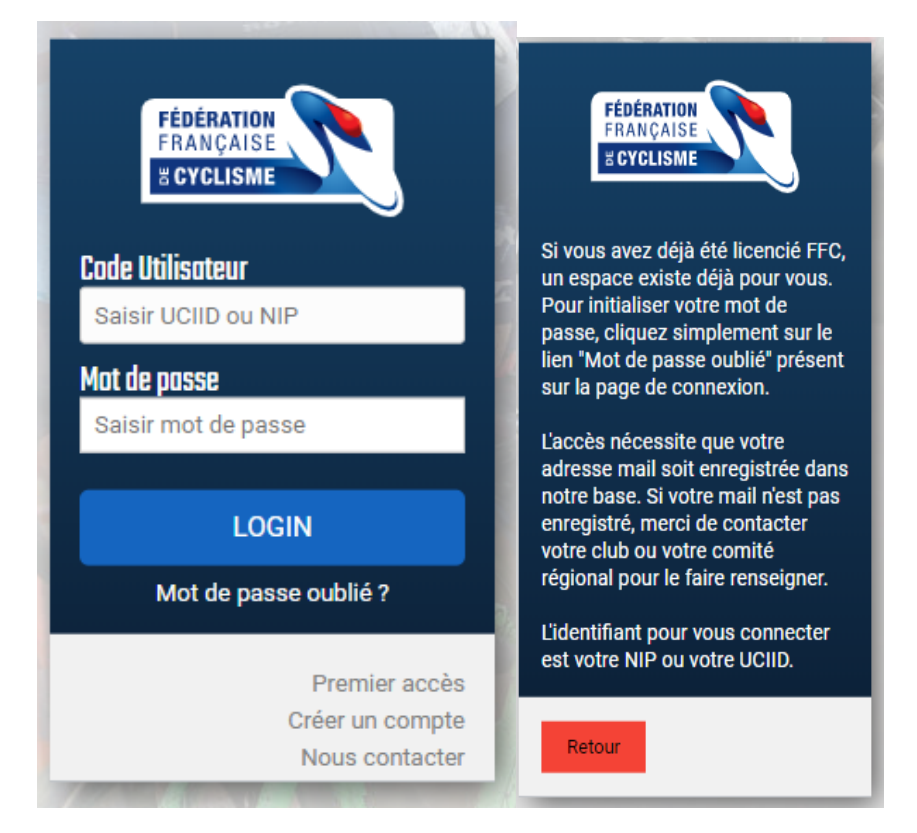

Le NIP ou l'UCIID se trouve sur votre licence 2019 : Vous pouvez choisir l'un ou l'autre de ces numéros

| DÉRATION<br>IANÇAISE         | 2010                                                                                                    | GALLOIS Blandine                                            |
|------------------------------|----------------------------------------------------------------------------------------------------|-------------------------------------------------------------|
| CYCLISME                     |                                                                                                    | Licence N* 48 95 714 0517 UCI-ID : 100 712 391 07           |
| .fr SFFCofficiel DFFCyclisme |                                                                                                    | Club PARISIS A.C. 95                                        |
|                              | Union Cycliste Internationale<br>FÉDÉRATION FRANÇAISE DE CYCLISME                                                                                | Nérel le 27/08/1967 Save E Nat FRA Cartif Med Non           |
| UTE                          | Avec votre licence, bénéficiez des avantages du Club des partenaires FFC.                                                                        | Arbitro Club                                                |
| STE                          | Le titulaire se soumet aux réglements de l'UCI et des fédérations<br>nationales et accepte les contrôles antidopages et les tests sanguins qui y | Albite Club                                                 |
| т                            | sont prévus ainsi que la compêtence exclusive du TAS.                                                                                            | Discipline : Route                                          |
| IX X                         | Pour une Assistance en cas                                                                                                    | Autre : ROUTE                                               |
| CLO-CROSS                    | FFC ASSISTANCE                                                                                                    | Délivré le : 06/12/2018 Validité : 01/01/2019 au 31/12/2019 |
| CLISME EN SALLE              | 01 70 95 94 64                                                                                                    | Adresse : 20 rue des Guillerands                            |
| LO VELO                      | Pour une question relative [ecoute dopage 0 800 15 2000]                                                                                         | 95110 SANNOIS                                               |
| ISIR                         | GRAS SAVOYE SPORT                                                                                                    |                                                             |
| EESTYLE                      | ET EVENEMENTS                                                                                                    |                                                             |
| LO COUCHÉ                    | E-mail- ffc@graccovovo.com Michel CALLOT                                                                                                    |                                                             |

Lorsque vous cliquez, s'affiche :

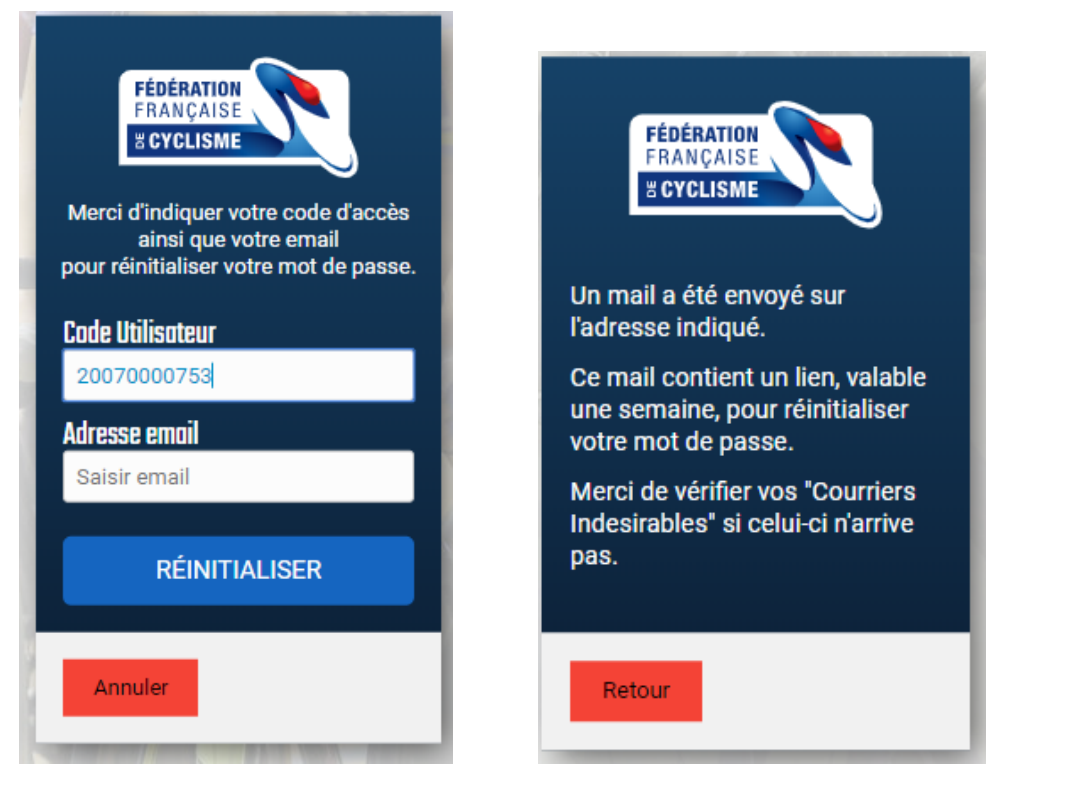

Renseignez le mail que vous nous avez fourni (en cas d'erreur contactez nous par mail pour que vous nous donnions le mail enregistrer par la FFC ou mettre une autre adresse mail).

Si l'adresse mail est bonne vous trouverez ce message dans vos mail :

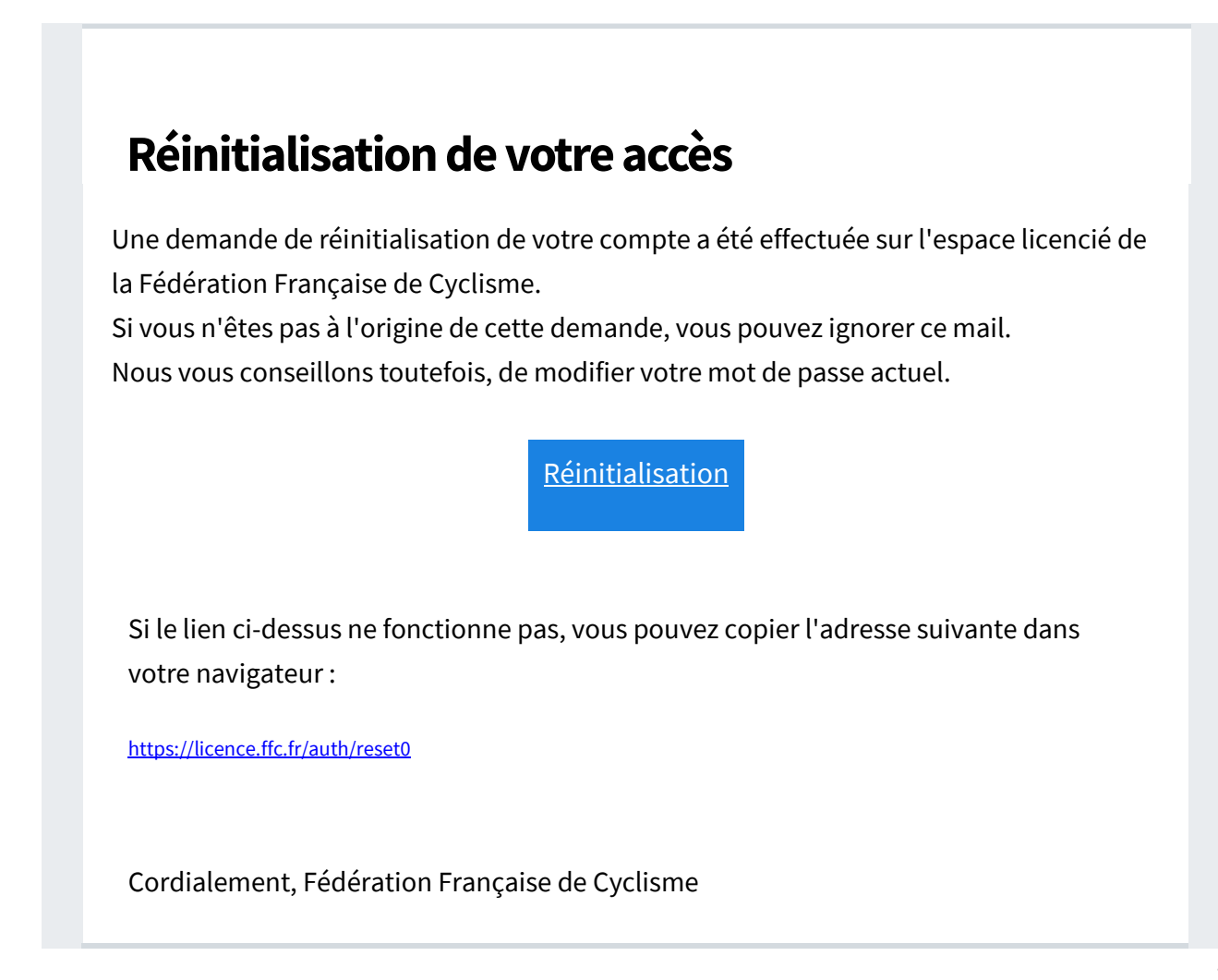

Cliquez sur « Réinitialisation » et sur la nouvelle page définissez un nouveau mot de passe :

| FÉDÉRATION<br>FRANÇAISE<br>B' CYCLISME<br>CYCLISME<br>Le mot de passe doit avoir une<br>longueur minimum de 6 caractères<br>et contenir au minimum 1 chiffre,<br>une minuscule, une majuscule et un<br>caractères spécial. |   |
|----------------------------------------------------------------------------------------------------|---|
| Nouveau mot de passe :                                                                                                    | 1 |
| Saisir mot de passe                                                                                                    | 1 |
| Vérification du mot de passe                                                                                                    |   |
| Saisir mot de passe                                                                                                    |   |
| ENREGISTRER                                                                                                    |   |
| Annuler                                                                                                    |   |

Vous pourrez ensuite entrer dans votre espace licencié.

| Espace Licencié |              |             |                  |            |               |            |
|-----------------|--------------|-------------|------------------|------------|---------------|------------|
|                 | Informations | 🛱 Avantages | ർ Votre Pratique | 🗰 Epreuves | 🔉 Classements | arbitres 🕸 |

#### 2<sup>ème</sup> étape : insertion de vos documents

Dans le menu « informations » se trouve l'espace « documents » : cliquer dessus .

Un bandeau s'affiche indiquant : Cliquez sur « ici » ou glissez un document pour l'enregistrer.

Lorsque vous cliquez sur « ici » vous pourrez rentrer soit votre pièce d'identité soit un certificat médical (seules ces 2 pièces peuvent être déposer ici). Il faut au préalable scanner ou prendre en photo ces pièces, et les enregistrer sur votre ordinateur ou autre support).

Pour la pièce d'identité indiquez sa date de validité (à noter que pour les cartes d'identité française établie entre le 2 janvier 2004 et le 31 décembre 2013, la date de validité est rallongée de 5ans, en tenir compte).

Pour le certificat médical : indiquez s'il indique « y compris en compétition » ou non si demandé.

Pour rentrer une photo d'identité : dans le menu « informations » cliquez sur l'espace « Profil » une nouvelle page s'affiche :

A droite : cliquez sur la silhouette noire et choisissez une photo. Vous pouvez prendre une photo quelconque sur laquelle vous apparaissez car vous pourrez (et vous devrez) retailler cette photo uniquement sur votre visage.

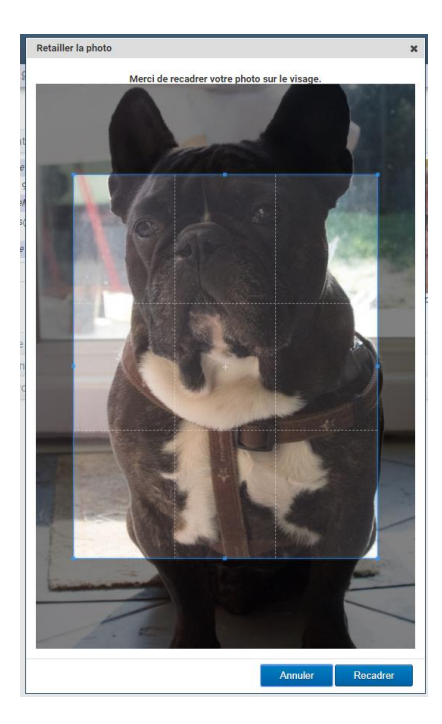

Vous pouvez déplacer et/ou rétrécir le cadre bleu pour center uniquement sur le visage. La photo sera incorporée à la licence 2020.

Ces documents sont OBLIGATOIRES pour que la demande de licence 2020 soit validée.

Si vous éprouvez des difficultés à insérer ces documents rapprochez-vous du club.

## 3ème étape : Prise de licence 2020

Pour faire une demande de licence 2020 : retournez dans le menu « Informations » et cliquez sur « profil ».

A droite vous avez le pavé :

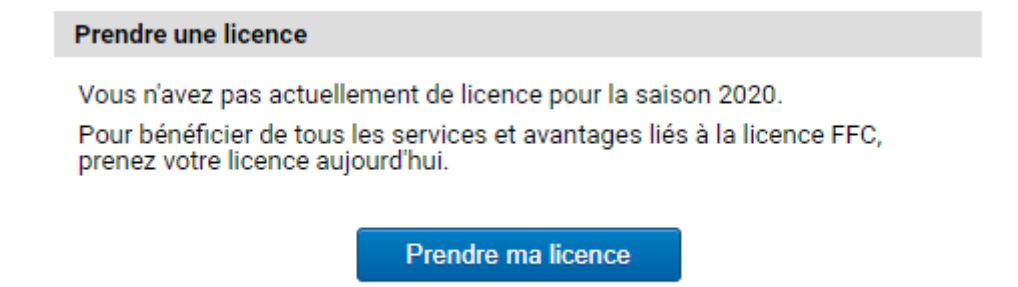

Cliquez sur prendre ma licence, bien vérifier l'ensemble des informations, si des informations doivent être modifiées, envoyées un mail au club avec les modifications à apporter.

Puis cliquez sur « suivant »

Une nouvelle page s'affiche :

# Sélection du type de licence

Les licences sont valables pour la période du **1er janvier au 31 décembre** (année civile) de la saison correspondante, les nouveaux licenciés (personne sans licence sur les deux saisons précédentes) pouvant se faire délivrer, à compter de Septembre, une licence portant le millésime de l'année suivante.

Sa validité est alors portée de 12 mois à 16 mois.

#### Sélectionner votre type de licence :

Prendre une licence club

Vous devrez selectionner un club, et prendre rendez-vous avec l'un des dirigeant afin d'avoir leur accord et de valider votre demande.

Cochez prendre une licence club. Puis cliquzr sur « suivant » et sur « suivant » à la page suivante. Vous n'avez pas besoin de prendre rendez-vous avec le club.

Sur cette nouvelle page, vous devez choisir votre licence en cliquant sur la catégorie vous concernant, ce qui vous ouvrira un choix à cocher.

| Club Licence Discipline Documents                                                                                                    |            |
|----------------------------------------------------------------------------------------------------|------------|
| Selectionnez votre catégorie de licence.                                                                                                    |            |
| <b>Compétition</b><br>Les licences indispensables pour tous les compétiteurs, de tous âges et dans toutes les disciplines.                                      |            |
| Loisirs et Performance<br>Pour les cyclistes ou vététistes réguliers, qui participent à des événements de masse.                                                |            |
| Staff<br>Pour tous les arbitres, bénévoles, cadres techniques, conducteurs de véhicules, dirigeants<br>entraîneurs, dans les clubs et/ ou sur les épreuves FFC. | 6          |
| << Précédent                                                                                                    | Suivant >> |
| electionnez votre catégorie de licence.                                                                                                    |            |
| Compétition                                                                                                    |            |
| 1ère Catégorie                                                                                                    | 200€       |
| 2ème Catégorie                                                                                                    | 160€       |
| 3ème Catégorie                                                                                                    | 120€       |
| Pour les 19 ans et plus.                                                                                                    | 108€       |
| □ <i>Pass Cyclisme</i><br>Pour les 19 ans et plus<br>Épreuve de masse<br>VTT, BMX ainsi que le cyclo-cross, la piste et les championnats Masters                | 69€        |

Une fois la case cochée, cliquez sur « suivant ».

5

Cette nouvelle page n'a qu'une vocation statistique et ne vous bloque pas sur la pratique d'une discipline :

|                           | Club             | Licer         | ice 🔪          | Discipline      | Documents    |
|---------------------------|------------------|---------------|----------------|-----------------|--------------|
|                           |                  | Selectionn    | ez votre disci | pline principal | e.           |
| Discipline principale :   | Route            | •             |                |                 |              |
| Votre licence vous donn   | era accès à tout | tes les autre | s disciplines. |                 |              |
| Merci de sélectionner les | s disciplines qu | e vous souh   | aitez pratique | r:              |              |
|                           | BMX              |               | Cyclism        | ie en salle     | Cyclo-Cross  |
|                           | Free-Style       | •             | Piste          |                 | Polo-Vélo    |
|                           | Route            |               | Trial          |                 | Vélo-Couché  |
|                           | VTT - Cro        | ss country    | VTT - D        | escente         | VTT - Enduro |

Vous êtes obligé de mettre une discipline principale (les autres sont facultatives) Selon la licence choisie, vous aurez une catégorie à indiquer dans une nouvelle liste déroulante. Puis cliquez sur « suivant ».

La nouvelle page vous indique les documents nécessaires pour l'obtention de la licence et les documents dont vous devez prendre connaissance.

Selon la date de votre dernier certificat médical (+ ou - 3 ans) il vous sera proposé en premier soit le certificat médical qui devra être modifié (lorsque vous cochez la case, une nouvelle fenêtre apparait avec un modèle de certificat médical, il faut bien lire la consigne en bas de ce nouveau document), soit le questionnaire de santé.

Si vous ne vous rappelez pas la date de votre CM, vous pouvez nous envoyer un mail, nous vous fournirons cette date (récupérer par le site de la FFC).

| Club                                                                                                    | Licence                                                                   | Discipline                                                              | Documents                                                 |                           |
|----------------------------------------------------------------------------------------------------|---------------------------------------------------------------------------|-------------------------------------------------------------------------|-----------------------------------------------------------|---------------------------|
| ocuments associé à la licence                                                                                                    |                                                                           |                                                                         |                                                           |                           |
| Questionnaire de santé                                                                                                    |                                                                           |                                                                         |                                                           |                           |
| Complétez le questionnaire de sar<br>pratique du cyclisme.<br>Une fois complété, vous devrez co<br>Vous engagez votre responsabilité | nté afin détablir la néce<br>nserver une copie de<br>pour remplir de bonn | essité d'un certificat i<br>ce questionnaire.<br>e foi ce questionnaire | nédical de non contre-inc<br>e.                           | dication à la             |
| 🗹 Additif à la demande de licence                                                                                                    |                                                                           |                                                                         |                                                           |                           |
| Je reconnais avoir pris connaissar<br>garanties complémentaires offerte<br>garanties complémentaires propos                          | nce des garanties d'as<br>es par l'assureur et avo<br>sées.               | surance liées à la lice<br>oir eu la possibilité de                     | ence ainsi que des possib<br>e télécharger le bulletin d' | ilités de<br>adhésion aux |
| 🗹 Garanties complémentaires (as:                                                                                                    | surance personne)                                                         |                                                                         |                                                           |                           |
| Je reconnais avoir pris connaissar<br>garanties complémentaires offerte<br>garanties complémentaires propos                          | nce des garanties d'as<br>es par l'assureur et avo<br>sées.               | surance liées à la lice<br>oir eu la possibilité de                     | ence ainsi que des possib<br>e télécharger le bulletin d' | ilités de<br>adhésion aux |
| ✓ Notice assurance                                                                                                    |                                                                           |                                                                         |                                                           |                           |
| Je reconnais avoir pris connaissar<br>garanties complémentaires offerte<br>garanties complémentaires propo                           | nce des garanties d'as<br>es par l'assureur et avo<br>sées.               | surance liées à la lice<br>oir eu la possibilité de                     | ence ainsi que des possib<br>télécharger le bulletin d'   | ilités de<br>adhésion aux |

Lorsque vous cochez la case « questionnaire de santé » la fenêtre suivante apparait :

| nepts                   | associé à la licence                                                                                                    |                 |                |    |    |
|-------------------------|----------------------------------------------------------------------------------------------------|-----------------|----------------|----|----|
|                         | Questionnaire de Santé                                                                                                    |                 |                | ×  | L  |
| np<br>tigi              | Répondez aux questions suivantes par OUI ou p                                                                                                    | oar NON*        |                |    |    |
| e fo<br>IS (            | Durant les 12 derniers mois                                                                                                    |                 |                |    |    |
| dd                      | <ol> <li>Un membre de votre famille est-il décédé subitement<br/>d'une cause cardiaque ou inexpliquée ?</li> </ol>                                                                                                    | Ουι             | ○ NON          |    |    |
| ec<br>ant<br>ant        | 2) Avez-vous ressenti une douleur dans la poitrine, des<br>palpitations, un essouflement inhabituel ou un malaise ?                                                                                                    |                 | ○ NON          |    | 1  |
| ara                     | 3) Avez-vous eu un épisode de respiration sifflante<br>(asthme) ?                                                                                                    |                 | NON            |    |    |
| ec                      | 4) Avez-vous eu une perte de connaissance ?                                                                                                    |                 | O NON          |    |    |
| ant                     | 5) Si vous avez arrêté le sport pendant 30 jours ou plus<br>pour des raisons de santé, avez-vous repris sans l'accord<br>d'un médecin ?                                                                                     |                 | ○ NON          |    |    |
| oti<br>ec<br>ant<br>ant | 6) Avez-vous débuté un traitement médical de longue durée<br>(hors contraception et désensibilisation aux allergies)                                                                                                    | © 0UI           | NON            |    |    |
|                         | À ce jour                                                                                                    |                 |                |    |    |
| < F                     | 7) Ressentez-vous une douleur, un manque de force ou une<br>raideur suite à un problème osseux, articulaire ou<br>musculaire (fracture, entorse, luxation, déchirure, tendinite,<br>) survenu durant les 12 derniers mois ? | 000             | ○ NON          |    | ıt |
|                         | 8) Votre pratique sportive est-elle interrompue pour des<br>raisons de santé ?                                                                                                    |                 | ○ NON          |    |    |
|                         | 9) Pensez-vous avoir besoin d'un avis médical pour<br>poursuivre votre pratique sportive ?                                                                                                    | O OUI           | ○ NON          |    |    |
|                         | *NB : les réponses formulées relèvent de la seule respon                                                                                                    | sabilité du lic | encié.         |    |    |
|                         |                                                                                                    | Valide          | r et télécharg | er |    |

Remplissez le questionnaire, validez le et téléchargez le pour en conserver une copie. Si vous remplissez oui à une question, une fois le questionnaire validé, vous aurez une nouvelle ligne dans les documents à fournir : le certificat médical. Vous devez cocher cette case et télécharger le modèle de certificat médical (même si vous ne l'utilisez pas).

Puis cliquez sur OK dans cette fenêtre ; Vous retournez sur la page des documents à fournir.

Cochez toutes les cases une par une. A chaque fois, une nouvelle fenêtre apparaitra, avec soit un document à télécharger (l'additif à la demande de licence qui doit être imprimé), soit à lire et cocher la case : (en bas du document).

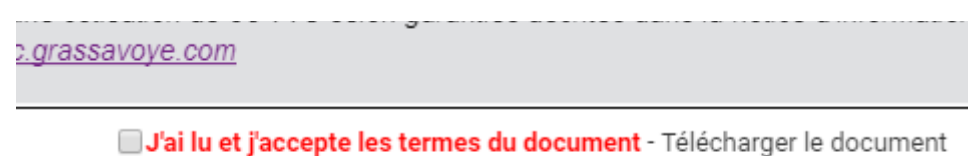

Si vous souhaitez des assurances complémentaires à celle de base incluse dans la licence, vous devez télécharger le document : garanties complémentaires et l'imprimer.

Lorsque toutes les cases sont cochées, cliquez sur suivant :

La page suivante s'affiche :

| Récapitulatif                                                                                                    |                                       |                                                                            |                      |                                  |             |             |
|----------------------------------------------------------------------------------------------------|---------------------------------------|----------------------------------------------------------------------------|----------------------|----------------------------------|-------------|-------------|
|                                                                                                    | Désignation                           | Prix                                                                       | Qté                  | Total                            |             |             |
|                                                                                                    | Licence                               |                                                                            |                      |                                  |             |             |
|                                                                                                    | Arbitre Club                          | 64,00 €                                                                    | 1                    | 64,00 €                          |             |             |
|                                                                                                    |                                       |                                                                            | Total :              | 64,00 €                          |             |             |
| Options                                                                                                    |                                       |                                                                            |                      |                                  |             |             |
| Désignation                                                                                                    |                                       |                                                                            |                      |                                  |             | Prix        |
| Abonnement France Cyclisme                                                                                                    |                                       | Pour suivre l'actualité de la f<br>nous vous proposons un abo<br>Cyclisme. | édération<br>onnemen | et du cyclism<br>t à la revue Fr | ne,<br>ance | 51,00 € ႃႃၛ |
| Informations                                                                                                    |                                       |                                                                            |                      |                                  |             |             |
| Les documents list                                                                                                    | és ci-dessous sont à <mark>t</mark> i | ransmettre à votre club en même                                            | e temps o            | que votre paie                   | ment :      |             |
| - Certificat médical<br>- Additif assurance signé et daté<br>- Photo (permettant de recadrer sur votre visage pour inclusion sur la licence)<br>- Copie de votre pièce d'identité (ou de celle d'un majeur reponsable) |                                       |                                                                            |                      |                                  |             |             |
| Hormis l'additif, qui doit être contre-signé par le club, ces documents peuvent être enregistrés en format<br>dématérialisé via la gestion des documents (menu Informations > Documents).                              |                                       |                                                                            |                      |                                  |             |             |
| Je certifie sur l'honneur, l'exactitude des pièces justificatives et renseignements fournis dans<br>la présente demande de licence.                                                                                    |                                       |                                                                            |                      |                                  |             |             |
|                                                                                                    |                                       | Enregistrer                                                                |                      |                                  |             |             |

Terminez votre demande de licence en cochant la case et en enregistrant.

Si vous avez bien enregistrés le certificat médical (lorsque l'ancien a plus de trois ans ou va avoir plus de trois ans), votre pièce d'identité et votre photo, vous devez juste transmettre au club :

- L'additif assurance rempli, daté et signé
- Et le paiement de la licence et cotisation au club

Mail pour nous joindre : clubparisisac95@gmail.com